# **Curso Avanzado - Ejercicios**

v.10.23

## Introducción

A lo largo de esta sesión se realizarán ejercicios prácticos que permitirán adquirir conocimientos enfocados a usos más específicos en el Cluster Leftraru-Guacolda.

## Metodología

La clase se dividirá en varios grupos de trabajo y en cada uno de los grupos habrá un coordinador.

Para cada uno de los ejercicios:

- 1. El profesor plantea el ejercicio y resuelve posibles dudas de los alumnos.
- 2. Se divide la clase en grupos por un tiempo prefijado. Este tiempo inicialmente será de 5 minutos. El profesor avisará si el tiempo para resolver un ejercicio concreto es distinto al señalado
- 3. Dentro de cada uno de los grupos, el coordinador compartirá pantalla y entre todos resolverán el ejercicio de manera colaborativa. El profesor o algún asistente ingresará a los grupos de trabajo para apoyar y aclarar dudas.
- 4. Al finalizar el tiempo para la ejecución del ejercicio se regresará a la sala principal.
- 5. Uno de los grupos será seleccionado para que su coordinador comparta su pantalla y presente la resolución del ejercicio.
- 6. Los participantes pueden intervenir para ayudar en la solución del problema, como también para aclarar dudas que surjan.

NOTA: no hace falta anotar los comandos y respuestas de los ejercicios, tan solo tener clara la respuesta para poder presentarla.

## ¿Cómo conectarse al Cluster Leftraru-Guacolda?

Los ejercicios se deben ejecutar en el Custer Leftraru-Guacolda.

Para esto debe conectarse mediante protocolo *SSH* al Cluster con el nombre de usuario y contraseña entregado para este curso, o con su usuario y contraseña personal si ya tiene cuenta.

Desde una *Terminal* utilice el comando:

ssh \$USERNAME@leftraru.nlhpc.cl

Se le solicitará su contraseña para autenticar su identidad y posteriormente podrá ver un mensaje similar a:

| Last login: Mon Feb 28 10:21:59 2022 from pc-14-88-239-201.cm.byt.net                     |
|-------------------------------------------------------------------------------------------|
| *************** MMMMMMMMMMMMMMMMMMMMMM                                                    |
| * BIENVENID@ A * MMMMMMMMMMMMMMMMMMMMhhhyhmMMMMMMMMMMMMM                                  |
| * GUACOLDA * MMMMMMMMMMMMMMMMMMM/`````.oNMMMMMMMMMMMMMMMMMMMMMMMMMMMMM                    |
| * LEFTRARU * MMMMMMMMMMMMMMMY:::+MMMMMMMMMMMMMMMMMMMMMMMMMMMM                             |
| **************************************                                                    |
| MMMMMMMMMMMMMMMMMMMMMMMMMMMNs+-/://:o/+/:+`::oNMMMMMMMMMMMMMMMMMMMMMMMMMMMMMMMMMMM        |
| MMMMMMMMMMMMMMMMMMMMMMMMMMMMMMMMMMMMMM                                                    |
| MMMMMMMMMMMMMMMMMMMMMMMh```.ososss+o+s+- `.NMMMMMMMMMMMMMMMMMMMMMMMMMMMMMMMMMMMM          |
| MMMMMMMMMMMMMMMMMMMMMMMMMMMMMMMMMMMMMM                                                    |
| MMMMMMMMMMMMMMMMMMMMMMMy+` -/o-ss+ooos-/o/ `:odNMMMMMMMMMMMMMMMMMMMMMMMMMMMMMMMMMMMM      |
| MMMMMMMMMMMMMMMMMMMMMMMMMMMMMMMMMMMM                                                      |
| MMMMMMMMMMMMMMMMMMMMM         ``-/+so/+s/:.`/+/o:`````\$NMMMMMMMMMMMMMMMMMMMMMMMMMMMMMMMM |
| MMMMMMMMMMMMMMMMMMMMMMMMMMMMMMMMMMMMMM                                                    |
| MMMMMMMMMMMMMMMMMMMMMMMMMMMMMMMMMMMMMM                                                    |
| MMMMMMMMMMMMMMMMMMMMMMMMMMMMMMMMMMMMMM                                                    |
| MMMMMMMMMMMMMMMMMMMMMMMMMMMMMMMMMMMMMM                                                    |
| MMMMMMMMMMMMMMMMm::::::::o/-+yhhh++ys+-+s/sssssss.oMMMMMMMMMMMMMMMMMMMMMMMMMMMMM          |
| MMMMMMMMMMMMMMMMMMMMMMMMMMMMMMMMMMMMMM                                                    |
| MMMMMMMMMMMMMMMMMMMMMMMMMMMMMMMMMMMMMM                                                    |
| MMMMMMMMMMMMMMMMMMMMMMMMMMMMMMMMMMMMMM                                                    |
| MMMMMMMMMMMMMMMMMMMMMMMMMMMMMMMMMMMMMM                                                    |
| MMMMMMMMMMMMMMMMMMMMMMMMMMMMMMMMMMMMMM                                                    |
| MMMMMMMMMMMMMMMMMMMMMMMMMMMMMMMMMMMMMM                                                    |
| MMMMMMMMMMMMMMMMMMss+/:///- `.+. `o :- `/sNMMMMy/osssoNMMMMMMMMM                          |
| MMMMMMMMMMMMMMMMMsso+s//: ```+``o /: .:`+yNMMN+sssssyMMMMMMMMM                            |
| MMMMMMMMMMMMMMhssssss::: `: `: :: ./+:.+ohM+ssssooNMMMMMMMM                               |
| MMMMMMMMMMMMMMMMMMMMMMMMMMMMMMMMMMMM                                                      |
| M*KID*MMMMMMMm+ssss/NMMNo `:osos+::/++++/:MMMMMMMM                                        |
| MMMMMMMMMMd+//://+MMMMMNh.``/ Guacolda/ -:/++++:``:MMMMMMMM                               |
| MMMMMMMMMMMy/+oo/-sMMMMMMo`` -:/:/+//:/+s` :::++++/`:MMMMMMMM                             |
| ${\tt MMMMMMMMMMMMMMMMMMMMMMMMMMMMMMMMMMMM$                                               |
| MMMd:yMMMMMMMM mMMMMd``mMMMMMMMMN. mMMMMM` mMMh:.``:sMMMMMMmo-`.` sMMM                    |
| MMM- /mMMMMMh -MMMMMs `NMMMMMMMMMMMMMMMMMMMMMMMMMMMMMMM                                   |
| MMd /y.`oNMMo sMMMM: +MMMMMMMMMM: yMMMMM+ +MMMMN``mMMdosNMMo -dMMMNdNMMMM                 |
| MM: dMNs`.hM: mMMMN` dMMMMMMMMm` hMMMMy .+-`-odMMMMs -NMMMMMMMMNoy                        |
| Md -MMMMm: o`.MMMMy -MMMMMMMMMO :dddmmm NMMMM+ .ohNMMMMMMMN` hMMMMMMd+.+N                 |
| M+ oMMMMMMo :MMMM: oNdys++/sM- sMMMMMN mMMMM+ /MMMMMMMMMN. yMMMmy+sNMM                    |
| M/ yMMMMMMMdohMMMM- `.:/osssmM/.dMMMMMM/:mMMMMMy -MMMMMMMMMMd:``+ymMMMMM                  |
| ММЛММММММММММММММММММММММММММММММММММММ                                                   |

Laboratorio Nacional de Computacion de Alto Rendimiento (NLHPC) Centro de Modelamiento Matematico (CMM)

Universidad de Chile

Si necesita más información para conectarse exitosamente, puede consultar al presentador del curso o visitar nuestro Tutorial de acceso a Leftraru vía SSH.

# Ejemplo de Script básico

Los siguientes ejercicios requerirán que los usuarios puedan lanzar tareas al Gestor de Tareas, y que los usuarios puedan crear sus propios *scripts*.

El presente ejemplo, es un script básico para tomar a modo de referencia, el cual podrán copiar de ser necesario para ejecutar de manera exitosa los ejercicios que se verán durante la presentación.

## Script

Cuando se quiera editar un script, se puede utilizar un editor como **VIM**, **Nano** o su preferido.

El contenido del script debe ser similar como el siguiente ejemplo:

```
#!/bin/bash
#SBATCH -J ejemplo
#SBATCH -p slims
#SBATCH -n 1
#SBATCH -c 1
#SBATCH -c 1
#SBATCH -o archivo_%j.out
#SBATCH -e archivo_%j.err
#SBATCH --mail-user=foo@example.com
#SBATCH --mail-type=ALL
```

sleep 10

## Ejecución de Script

Una vez que haya editado su script, deberá lanzarlo, reemplazando *test.sh* por el nombre de su propio script:

# sbatch test.sh

Una vez enviado a la cola de ejecución, se obtendrá un mensaje similar a:

Submitted batch job 24232120

# **Ejercicios**

A continuación se presentan los ejercicios que se realizarán durante la presentación.

## Ejercicio 1

- 1. Descarga el siguiente código OpenMP: <u>pi\_omp.c</u> en tu directorio de trabajo.
- 2. Compile el código con el comando icc pi\_omp.c -o pi\_omp -qopenmp
- 3. Crea un script de ejecución para lanzarlo con sbatch, con las siguientes consideraciones:
  - La partición a lanzar es slims.
  - Ejecute 1 proceso.
  - Esta tarea debe tener 20 cpu asignadas.
  - Cada CPU requiere 2300MB de memoria RAM.
  - El binario a ejecutar es pi\_openmp.
- 4. Ejecuta el script en el gestor de tareas y observa el archivo de salida.
- 5. Repite el ejercicio variando el número de cpu asignadas ¿qué diferencia es posible ver?

## Objetivo

- Compilar el código OpenMP.
- Ejecutarlo mediante Slurm.
- Variar parámetros en la tarea Slurm para verificar y comparar el comportamiento.

## Solución

## Punto 1

Podemos descargar el código fuente vía web, y desde consola podemos ejecutar:

```
curl -o pi_omp.c
https://gitlab.nlhpc.cl/publico-nlhpc/curso-avanzado/-/raw/main/source/pi_
omp.c
```

# Punto 2

Para compilar el código descargado, ejecutaremos:

icc pi\_omp.c -o pi\_omp -qopenmp

## El archivo binario para ejecutar es **pi\_omp**.

## Punto 3

Este es el script de Slurm que utilizaremos:

```
#!/bin/bash
##-----SLURM Parameters - NLHPC ------
#SBATCH -J ejercicio1
#SBATCH -p slims
#SBATCH -n 1
#SBATCH -c 20
#SBATCH --mem-per-cpu=2300
#SBATCH --mail-user=foo@bar.com
#SBATCH --mail-type=ALL
#SBATCH -o ejercicio1_%j.out
#SBATCH -e ejercicio1_%j.err
./pi_omp
```

#### Punto 4

Una vez editado nuestro script, lo guardaremos con el nombre **job\_script.sh** y lo ejecutaremos con:

sbatch job\_script.sh

Si verificamos la salida en el archivo **ejercicio1\_23903272.out** o equivalente, obtendremos un mensaje similar a:

Hay 20 hilos en ejecución

```
Pi es aproximadamente 3.1415926535897922, el error cometido es 0.000000000000000
```

Tiempo de ejecución: 1.395446 segundos

## Punto 5

Si editamos nuestro script y modificamos el parámetro **-c 10** obtendremos un resultado similar a:

Hay 10 hilos en ejecución

Pi es aproximadamente 3.1415926535898007, el error cometido es 0.000000000000075

Tiempo de ejecución: 2.785664 segundos

Se puede observar que el tiempo se duplica al disminuir a la mitad el número de recursos.

Y si editamos nuestro script y modificamos el parámetro **-c 5** obtendremos un resultado similar a:

Hay 5 hilos en ejecución

Pi es aproximadamente 3.1415926535898193, el error cometido es 0.000000000000262

Tiempo de ejecución: 5.535774 segundos

Se puede observar que el tiempo se vuelve a duplicar al disminuir a la mitad el número de recursos.

## Ejercicio 2

- 1. Descarga el siguiente código MPI: <u>pi mpi.c</u> en tu directorio de trabajo.
- 2. Compile mediante el comando mpiicc pi\_mpi.c -o pi\_mpi
- 3. Crea un script de ejecución para lanzarlo con sbatch, con las siguientes consideraciones:
  - La partición a lanzar es slims.
  - Ejecuta 20 procesos.
  - Deben entrar 10 procesos por cada nodo.
  - Supón que cada CPU requiere 2300MB de memoria RAM.
  - El binario a ejecutar es pi\_mpi.
- 4. Ejecuta el script en el gestor de tareas y observa el archivo de salida.
- 5. Cambia el número de procesos ¿qué diferencias puedes notar?

## Objetivo

- Compilar el código MPI.
- Ejecutarlo mediante Slurm.
- Variar parámetros en la tarea Slurm para verificar y comparar el comportamiento.

## Solución

#### Punto 1

Podemos descargar el código desde la Web o desde la línea de comando con:

```
curl -o pi_mpi.c
https://gitlab.nlhpc.cl/publico-nlhpc/curso-avanzado/-/raw/main/sour
ce/pi_mpi.c
```

#### Punto 2

Para la compilación utilizaremos el comando:

mpiicc pi\_mpi.c -o pi\_mpi

Esto dejará un archivo ejecutable llamado **pi\_mpi**.

#### Punto 3

El script para ejecutar el binario mediante el gestor de tareas queda de la siguiente manera:

```
#!/bin/bash
##-----SLURM Parameters - NLHPC ------
#SBATCH -J ejercicio2
#SBATCH -p slims
```

```
#SBATCH -n 20
#SBATCH --ntasks-per-node=10
#SBATCH --mem-per-cpu=2300
#SBATCH --mail-user=foo@bar.com
#SBATCH --mail-type=ALL
#SBATCH -o ejercicio2_%j.out
#SBATCH -e ejercicio2_%j.err
srun pi_mpi
```

#### Punto 4

Una vez editado, guardaremos nuestro script con el nombre **ejercicio2.sh**, y lo ejecutaremos con:

sbatch ejercicio2.sh

Y en el archivo de salida obtendremos un mensaje similar a:

Hay 20 procesos en ejecución

Pi es aproximadamente 3.1415926535897980, el error cometido es 0.0000000000000049

Tiempo de ejecución: 2.734245 segundos

#### Punto 5

Si editamos nuestro archivo **ejercicio2.sh**, y cambiamos el número de procesos (parámetro **-n**), veremos variaciones en el tiempo de ejecución, el valor de Pi y el valor del error cometido.

Por ejemplo, con 10 procesos (-n 10) obtenemos:

```
Hay 10 procesos en ejecución
```

Pi es aproximadamente 3.1415926535898278, el error cometido es 0.000000000000346

Tiempo de ejecución: 5.433985 segundos

## Ejercicio 3

- 1. Descarga el siguiente código MPI\_OpenMP híbrido: <u>hello hybrid.c</u> en tu directorio de trabajo.
- 2. Compila utilizando el comando mpiicc hello\_hybrid.c -o hello\_hybrid -qopenmp
- 3. Crea un script de ejecución para lanzarlo con sbatch, con las siguientes consideraciones:
  - La partición a lanzar es slims.
  - Ejecuta 2 procesos.
  - Cada proceso debe de tener 20 CPU asignadas.
  - Cada CPU requerirá 2300MB de memoria RAM.
  - El binario a ejecutar es hello\_hybrid
- 4. Ejecuta el script en el gestor de tareas y observa el archivo de salida.

## Objetivo

- Compilar el código híbrido (mpi/openmp)
- Lanzarlo mediante Slurm
- Identificar cómo se ejecuta entre distintos hilos y distintos nodos.

## Solución

## Punto 1

Descargamos el código desde la Web o desde la consola con el comando:

```
curl -o hello_hybrid.c
https://gitlab.nlhpc.cl/publico-nlhpc/curso-avanzado/-/raw/main/source/hel
lo_hybrid.c
```

## Punto 2

Para compilar el código ejecutaremos el siguiente código:

mpiicc hello\_hybrid.c -o hello\_hybrid -qopenmp

El binario que podremos ejecutar se llama **hello\_hybrid**.

#### Punto 3

```
Utilizaremos el siguiente script con el gestor de tareas:

#!/bin/bash

##-----SLURM Parameters - NLHPC ------

#SBATCH -J ejercicio3

#SBATCH -p slims

#SBATCH -n 2

#SBATCH -c 20
```

```
#SBATCH --mem-per-cpu=2300
#SBATCH --mail-user=foo@bar.com
#SBATCH --mail-type=ALL
#SBATCH -o ejercicio3_%j.out
#SBATCH -e ejercicio3_%j.err
srun hello_hybrid
```

#### Punto 4

Grabamos nuestro archivo con el nombre **ejercicio4.sh** y ejecutaremos nuestra tarea con el comando:

sbatch ejercicio4.sh

Si verificamos el archivo de salida, veremos un resultado similar a:

Hello from thread 6 out of 20 from process 0 out of 2 on cn007 Hello from thread 11 out of 20 from process 0 out of 2 on cn007 Hello from thread 5 out of 20 from process 0 out of 2 on cn007 Hello from thread 18 out of 20 from process 0 out of 2 on cn007 ... Hello from thread 13 out of 20 from process 1 out of 2 on cn016 Hello from thread 9 out of 20 from process 1 out of 2 on cn016 Hello from thread 5 out of 20 from process 1 out of 2 on cn016 Hello from thread 12 out of 20 from process 1 out of 2 on cn016

## Ejercicio 4

- 1. Descarga el siguiente código: <u>average.py</u> en tu directorio de trabajo.
- 2. Crea un script de ejecución para lanzarlo con sbatch, con las siguientes consideraciones:
  - La partición a lanzar es slims.
  - Ejecuta un proceso.
  - Este proceso debe tener asignados 2 CPU.
  - Cada CPU requiere 2300MB de memoria RAM.
  - Utiliza una versión reciente de Python.
  - La dimensión del arreglo es de 100 y deben entrar de a 10 simultáneos
- 3. ¿Qué has obtenido al ejecutar la tarea?

### Objetivo

- Descargar script de Python
- Ejecutarlo mediante el gestor Slurm
  - Utilizar *Arreglos* de tareas
- Identificación de archivos de salidas en otras carpetas

### Solución

## Punto 1

Descargamos el código desde la Web o con el siguiente comando:

```
curl -o avarage.py
https://gitlab.nlhpc.cl/publico-nlhpc/curso-avanzado/-/raw/main/source/average.py
```

## Punto 2

Hemos descargado un código Python por lo que utilizaremos el siguiente script para ejecutarlo mediante el gestor de tareas:

```
#!/bin/bash
##------SLURM Parameters - NLHPC ------
#SBATCH -J ejercicio4
#SBATCH -p slims
#SBATCH -n 1
#SBATCH -c 2
#SBATCH --mem-per-cpu=2300
#SBATCH --mail-user=foo@bar.com
#SBATCH --mail-type=ALL
#SBATCH --array=1-100%10
#SBATCH -o out/ejercicio4_%A_%a.out
#SBATCH -e out/ejercicio4_%A_%a.err
ml Python/3.8.2
python average.py $SLURM_ARRAY_TASK_ID
```

Antes de ejecutar la tarea crearemos la carpeta **out** indicada en los parámetros **-o** y **-e** donde serán almacenados los archivos de salida.

mkdir out

Punto 3

Ejecutamos nuestro script con:

sbatch ejercicio4.sh

Y una vez finalizado, podemos ver en la carpeta **out** varios archivos de salida asociado al arreglo de tareas ejecutadas.

cd out

ls -1
-rw-r--r-- 1 foo users 0 abr 22 12:51 ejercicio4\_23903375\_1.err
-rw-r--r-- 1 foo users 9 abr 22 12:51 ejercicio4\_23903375\_1.out
-rw-r--r-- 1 foo users 0 abr 22 12:51 ejercicio4\_23903375\_2.err
-rw-r--r-- 1 foo users 9 abr 22 12:51 ejercicio4\_23903375\_2.out
-rw-r--r-- 1 foo users 0 abr 22 12:51 ejercicio4\_23903375\_3.err
-rw-r--r-- 1 foo users 9 abr 22 12:51 ejercicio4\_23903375\_3.out
-rw-r--r-- 1 foo users 0 abr 22 12:51 ejercicio4\_23903375\_4.err
-rw-r--r-- 1 foo users 9 abr 22 12:51 ejercicio4\_23903375\_4.err
-rw-r--r-- 1 foo users 9 abr 22 12:51 ejercicio4\_23903375\_4.err
-rw-r--r-- 1 foo users 9 abr 22 12:51 ejercicio4\_23903375\_4.err
-rw-r--r-- 1 foo users 9 abr 22 12:51 ejercicio4\_23903375\_5.err
-rw-r--r-- 1 foo users 9 abr 22 12:51 ejercicio4\_23903375\_5.err
-rw-r--r-- 1 foo users 9 abr 22 12:51 ejercicio4\_23903375\_5.err
-rw-r--r-- 1 foo users 9 abr 22 12:51 ejercicio4\_23903375\_5.err

Y el contenido de los archivos de salida será similar a:

cat \*.out

50003.35 50069.46 50166.41 50055.29 50059.69 50016.59 49969.48

**Ejercicio 5** 

1. Descarga los siguientes archivos en tu directorio de trabajo: <u>mulBy2.cu</u> y <u>Makefile</u>

- 2. Teniendo en cuenta que es un código en Cuda y que tenemos un Makefile, mediante el comando make compila el código en tu directorio de trabajo
- 3. Crea un script de ejecución para lanzarlo con sbatch, con las siguientes consideraciones:
  - La partición a lanzar es gpus.
  - Ejecuta 1 proceso.
  - Cada proceso debe de tener 1 CPU.
  - Cada CPU requiere 2300MB de memoria RAM.
  - El binario a ejecutar es mulBy2
- 4. ¿Qué obtienes al ejecutar el script?

### Objetivo

- Compilar utilizando las librerías compatibles con CUDA
- Generar un script que permita ejecutarlo en el cluster en la partición GPUS
- Verificar el resultado obtenido

#### Solución

#### Punto 1

Descargamos los archivos desde la Web o con los siguientes comandos:

```
curl -o mulBy2.cu
https://gitlab.nlhpc.cl/publico-nlhpc/curso-avanzado/-/raw/main/source/mulBy2.cu
```

```
curl -o Makefile
https://gitlab.nlhpc.cl/publico-nlhpc/curso-avanzado/-/raw/main/source/Makefile
```

#### Punto 2

Al ser este un archivo **CUDA** para compilarlo necesitaremos ejecutar lo siguiente en la carpeta contenedora de los archivos descargados en el punto anterior:

ml fosscuda

make

Esto cargará las librerías necesarias y generará el binario llamado **mulBy2**. Este binario es el que deberemos ejecutar mediante SLURM.

#### Punto 3

Ejecutaremos nuestro binario en la partición gpus:

```
#!/bin/bash
##-----SLURM Parameters - NLHPC ------
#SBATCH -J ejercicio5
```

```
#SBATCH -p gpus
#SBATCH -n 1
#SBATCH --gres=gpu:1
#SBATCH -c 1
#SBATCH --mem-per-cpu=2300
#SBATCH --mail-user=foo@bar.com
#SBATCH --mail-type=ALL
#SBATCH -o ejercicio5_%j.out
#SBATCH -e ejercicio5_%j.err
ml purge
ml fosscuda/2019b
./mulBy2
```

Y para ejecutarlo lo lanzaremos con:

sbatch ejercicio5.sh

### Punto 4

El resultado obtenido corresponde a múltiplos del número 2.

## **Enlaces de Interés**

Puedes leer más información en la Wiki del NLHPC como también utilizar nuestro Generador Scripts - NLHPC para facilitarte con la edición de los *scripts de Slurm* y sus distintos parámetros.